# Instruktioner för användning av VEO-Kamera

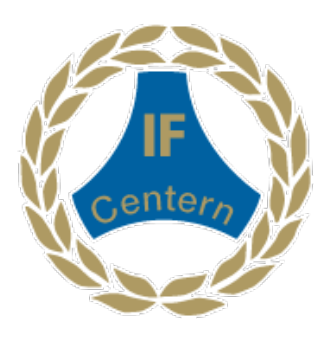

Klubben har investerat i en VEO-kamera för att filma matcher.

Att titta på matchen i efterhand hjälper våra tränare att analysera spelarens beteende och det kollektiva arbetssättet. Det hjälper även våra spelare att se sig själva utföra fotbollsaktioner och analysera sin egna prestation.

Vi rekommenderar att seniorlagen använder kameran vid varje match.

Ungdomslag som spelar 11 mot 11 minst två gånger i månaden.

Ungdomslag som spelar 9 mot 9 minst en gång i månaden.

Ungdomslag som spelar 7 mot 7 en gång per säsong.

#### Registrera ett lagkonto:

Varje lag som vill låna kameran behöver registrera en kontaktperson genom att skicka epost till mikael.johansson@ifcentern.se

Namn, E-mail och lagtillhörighet.

Det behöver inte vara en tränare eller lagledare som är kontaktperson, det kan även vara en förälder som hjälper till.

All inspelningar kommer att sparas på IF Centerns konto, men du behöver ett eget konto för att kunna redigera och dela dina inspelningar.

Följande lag kommer att få egna profiler. Dam

Herr Herr U

Herr J

Dam J

Övriga lag läggs i samma Profil. Pojk Ungdom Flick Ungdom

## Låna Kameran:

För att låna kameran skickar ni e-post till <u>mikael.johansson@ifcentern.se</u> och anger namn, lag, dag och tid samt om det är borta eller hemmamatch.

Alla bokade tider registreras, om två lag vill låna den samma dag och tid prioriteras lag som inte lånat förr eller lag som väntat längst.

Våra två representationslag har dock högst prioritet.

## Man får inte hämta och använda kameran utan godkännande från kansliet!

Kameran förvaras längst ner i skåpet med låst lucka på kansliet, nyckeln hittar ni i nyckelskåpet. Stativet står inne i förrådet (gamla domarrummet)

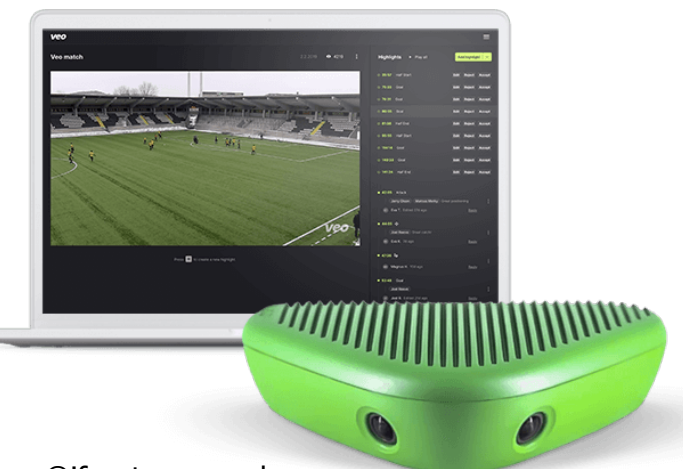

## Starta en inspelning.

- Starta kameran (tryck på kameran tills den gröna lampan lyser, det tar ca. 15 sec innan lampan lyser fast)
- Sätt fast kameran på tripod-ställningen och placera ställningen rätt (se nedan)
- På din smartphone ansluter du till kamerans WiFi: veocam-xxx (det kan underlätta att starta flightmode på telefonen för att snabbare ansluta)
- WiFi-adressen och lösenordet finns under kameran.
- När du är ansluten gå till <u>http://cam.veo.co</u> i din webbläsare
- Börja inspelningen genom att trycka på den röda knappen längst ner på skärmen.
- En timer börjar nu att räkna upp och inspelningen startas

När du har startat inspelningen fortsätter kameran att spela in tills du ansluter till kameran igen och stoppar inspelningen. Du kan alltså gå ifrån kameran och använda din smartphone till andra saker under tiden. Om det uppstår problem att starta inspelningen visaste snabbmeddelande som säger att något gick fel. Pröva då att ansluta dig igen och trycka på den röda knappen igen.

#### VIKTIGT!

Meddela alltid motståndarna innan ni börjar filma, gör en avstämning så att det är ok med motståndarnas ledare. Matchen filmas endast i utbildningssyfte inom vår klubb och den kommer inte spridas utanför klubben. Undantaget är deltagande motståndarlag.

#### Rigga kameraställningen

- Fäst kameran i fästet.
- Kameran placeras vid planens mittlinje, 3-4 meter bakom sidlinjen, så HÖGT upp som möjligt.
- Se till att planens fyra hörnflaggor/hörn syns på förhandsgranskningen
- Andra bollspel i närheten kan störa placera kameran så att enbart din match syns
- Solen har en kraftigt bländande effekt så se till att solen är bakom kameran.

När du har riggat kameraställningen sköter sig allt av sig själv men du bör kontrollera att kameran inte rör sig ur position pga starka vindar eller något kommer åt ställningen.

Lägg något tungt på ställningen för att säkra kameraställningen samt fäst med de tre tältpinnarna från lådan. Är det väldigt blåsigt var extra vaksam, hissa tex inte upp stativet hela vägen upp. Laget som lånar kameran ansvarar för att kameran och övrig utrustning hanteras varsamt.

#### Avsluta inspelningen

- Anslut din smartphone till kameran igen
- Avsluta inspelningen genom att trycka på den röda knappen längst ner på skärmen
- Namnge filmen
- Stäng av kameran genom att trycka på knappen på kameran tills alla lampor slocknar
- Inspelningen ligger nu lokalt på kameran och behöver laddas upp (se nedan)
- Plocka ned utrustningen och packa ihop kameran i medföljande transportlåda

#### Ladda upp inspelningen och förbered kameran för nästa lag

- Anslut kameran till 230V eluttag med den medföljande Strömadaptern
- Anslut kameran till internet med den medföljande Ethernet/Lan-Kabeln
- När kameran är ansluten till internet laddas inspelningen automatiskt upp (en vit lampa blinkar)
- Om den INTE laddas upp automatiskt:
  - Anslut till kamerans WiFi och gå till: <u>cam.veo.co</u>
  - Klicka på knappen nere till vänster i bild
  - Tryck "upload" på den inspelning som är er.

- Om den fortfarande inte laddas upp starta om kameran, samtidigt som den är ansluten till internet via Ethernet-kabeln, genom att trycka och hålla nere strömbrytaren i 15 sekunder. Vänta sedan en minut genom att slå på den igen. Uppladdningen bör nu starta.
- Se till att kamerans batteri är 100% laddat, ladda batteriet med kameran avstängd.

## Redigera och dela med dig av inspelningen

- För att tilldela inspelningen till ett specifikt lag, klicka på länken som skickas på mejl till ditt lags kontaktperson. Detta görs så fort filmen är uppladdad.
- Du kan även gå till <u>app.veo.co</u> för att hitta din film.
- Klickar du på länken så öppnas inställningsfönstret direkt. Annars klickar du på de tre punkterna i det övre högra hörnet av videospelaren och sedan på "Redigera"
  - Ange följande information (exempel)
    - Titel på inspelning IFC Herr J Böljan 210920
    - Your Team IFC Herr J
    - Opponent Team Böljan
    - Match Info Home/Away, Kick off date/Time
    - Spara, nu visas filmen på lagets profil
  - När detta är gjort kan du börja redigera/acceptera höjdpunkter och till sist dela länken.
  - Kameran har redan registrerat när matchen börjar, när det är halvlek, när halvlek startar och när matchen är slut. Den registrerar även mål.
  - Du delar enkelt inspelningen genom att mejla ut länken till tex spelare i laget.

## Övriga tips:

- För att lära er mer om hur ni skapar höjdpunkter och skapar tagar eller lägger till spelare till er profil kontakta Mikael på kansliet så ger han en genomgång på alla funktioner.
- För att få bäst upplevelse rekommenderas att använda Chrome som webbläsare
- Transportera **<u>alltid</u>** kameran i den skyddande transportväskan
- Se till att kameran är fullt laddad och att det finns tillräckligt med minne
- Vid 100% laddat kan kameran spela in cirka 5-6 timmars video
- Vid 100% ledigt minne kan kameran spela in cirka 3-4 matcher på 90 minuter.
- Lagringsdata raderas automatiskt från kameran när inspelningen har laddats upp
- Använd <u>alltid</u> de tre tältpinnarna för att fästa stativet i marken eller lägg något tungt på stativet så att det inte välter
- Då det är flera lag som använder kameran undviker vi att ta med den hem utan att kolla med kansliet.
- Lånar ni kameran på förmiddagen och den ska användas redan på eftermiddagen igen, sätt kameran på laddning med anslut inte ethernet. Uppladdningen tar flera timmar så det gör ni först när sista laget för dagen har använt den.
- Ni kan även läsa mer på <u>https://support.veo.co</u>

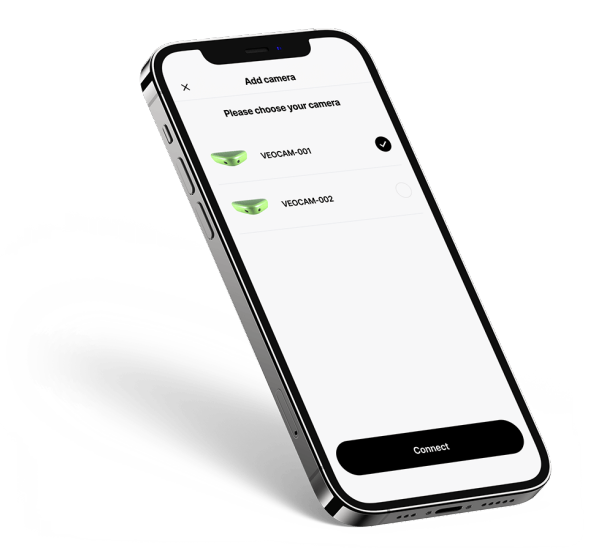

Vid frågor kontakta kansliet: mikael.johansson@ifcentern.se